# Istituto Comprensivo "Satta" Carbonia

# PRIMO ACCESSO ALLA GSUITE

# **CREDENZIALI**

## Indirizzo mail

L'indirizzo mail di ciascun/a alunno/a è così composto: <u>nome.cognome@comprensivosatta.edu.it</u>, tutto minuscolo, il nome separato dal cognome da un "." (punto), senza spazi e senza eventuali accenti.

#### Esempi

Laura Rossi \_ laura.rossi@comprensivosatta.edu.it.

Nicolò Dessì \_ nicolo.dessi@comprensivosatta.edu.it.

Nel caso l'alunno/a avesse doppio nome e/o doppio cognome, sia i nomi che i cognomi verrebbero scritti attaccati, sempre separati da un "." (punto)

#### Esempi

Lisa Maria Rossi Verdi \_ lisamaria.rossiverdi@comprensivosatta.edu.it

I casi di omonimia verranno segnalati agli/alle alunni/e interessati/e. In questi casi, al cognome dell'alunno/a seguiranno le ultime due cifre dell'anno di nascita.

## Password

Per tutti/e gli/le alunni/e che devono fare il primo accesso, la password è la seguente:

## Satta2021

NB: al primo accesso, il sistema chiederà di modificare questa password.

Una volta modificata la password, si raccomanda di scrivere le credenziali d'accesso in un luogo <mark>sicuro</mark>.

# COME ACCEDERE ALLA GSUITE

## Primo accesso da computer

Aprire Chrome, indirizzo <u>www.google.it</u>.

Controllare cosa si vede in alto a destra:

• se c'è il tasto blu Accedi, cliccarlo e inserire le credenziali fornite dall'Istituto.

| Chi siamo Google Store |                                     | Cirsa manage |
|------------------------|-------------------------------------|--------------|
|                        | Google                              |              |
|                        | Cerca con Google Mi sento fortunato |              |

• se c'è un'icona con un'immagine o l'iniziale di un nome, cliccare su quell'icona e seguire i passaggi...

| G Google<br>← → C △ ( â googleik//pccc=1                          | × +                                                               | <ul> <li>✓ - D ×</li> <li>☆ Ø 7 0 ≯ ● :</li> <li>B Elenco di lettura</li> </ul> |
|-------------------------------------------------------------------|-------------------------------------------------------------------|---------------------------------------------------------------------------------|
| Chi siamo Google Store                                            | Google                                                            | Gmail Immagini 👯 🌘                                                              |
| ٩                                                                 | Cerca con Google Mi sento fortunato<br>Google offerto in: English |                                                                                 |
| Italia<br>Pubblicità Soluzioni aziendali Come funziona la Ricerca | Carbon neutral dal 2007                                           | Privacy Termini Impostazioni                                                    |

Si apre l'elenco degli account Google.

| Chi siamo Google Store                                                     |                                                                   |                                                                | > 🗄 Elenco di lett<br>Gmail Immaoini 🗰       |
|----------------------------------------------------------------------------|-------------------------------------------------------------------|----------------------------------------------------------------|----------------------------------------------|
|                                                                            |                                                                   | Google                                                         | Gestisci il tuo Account Google               |
|                                                                            | ٩                                                                 |                                                                |                                              |
|                                                                            |                                                                   | Cerca con Google Mi sento fortunato Google offerto in: English | وی کی در در در در در در در در در در در در در |
| te-t-                                                                      |                                                                   |                                                                | Esci da tutti gli account                    |
| Dubblicità Soluzioni aziandali<br>s//accounts.google.com/SignOutOptions?hl | Come funziona la Ricerce<br>itécontinue=https://www.google.it/%3i | Epece/9301                                                     | Privacy Termini Impostazioni                 |

È possibile uscire da tutti gli account, compare il tasto *Accedi* che deve essere cliccato per poter inserire le credenziali e fare l'accesso all'account scolastico.

Oppure si può aggiungere un altro account. -

| Si apre questa schermata.                                                           | F → C O (* ametropaskaningenkölderfeltinistenter-inpublikölföldenspoderkölfölderödölden. * 2) O 0 A A → Frenkönd                                                         |  |
|-------------------------------------------------------------------------------------|----------------------------------------------------------------------------------------------------|--|
|                                                                                     | Google<br>Accedi<br>Utitza i tue Accedi                                                                                                    |  |
| Proseguire in questo modo:                                                          | inditzzo enali o numero di telefono<br>Non ricold Fadrizzo enal?<br>Non si inizi di la computari tultza la madali septe<br>per scolare polacimente. Oberari informazioni |  |
| inserire il nome utente e la password ricevute;<br>accettare i termini di servizio; | Creatersourt                                                                                                    |  |

• nel riquadro che compare, cambiare la password.

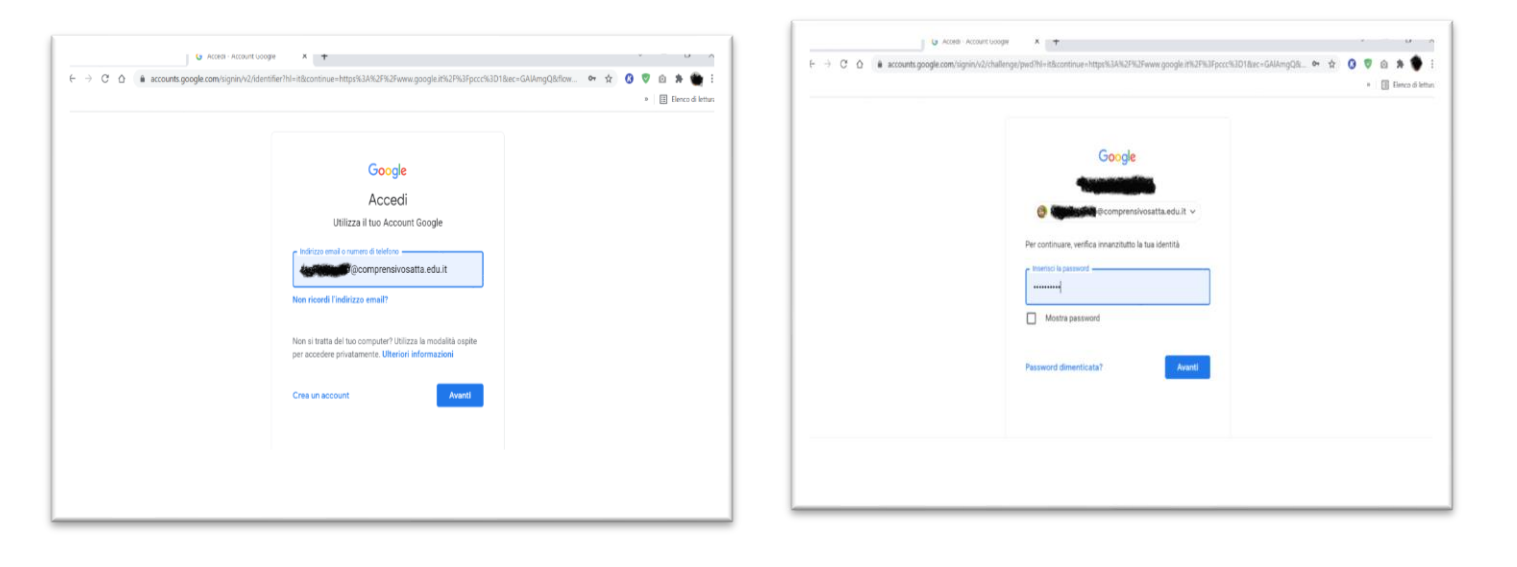

Dopo aver fatto l'accesso, cliccando sui *nove puntini* (in alto a destra vicino al cerchio con l'iniziale del nome dell'alunno/a), si apre una finestra con le App di Google. Tra queste, l'App di *Classroom*.

Cliccando sopra l'icona, si apre la classe virtuale in cui sono presenti tutte le classi/gruppi in cui è stato/a inserito/a l'alunno/a.

In Classroom è presente anche la classe *"Incontri scuola/famiglia"* in cui si svolgeranno le videoconferenze per le elezioni dei Rappresentanti di classe, i colloqui e tutti gli incontri tra docenti e genitori.

Ogni genitore è già inserito con l'indirizzo mail del/della proprio/a figlia.

In caso di genitori separati o non conviventi, ai docenti dovrà essere fornito l'indirizzo mail personale del genitore che non farà l'accesso con l'account del/della proprio/a figlio/a.

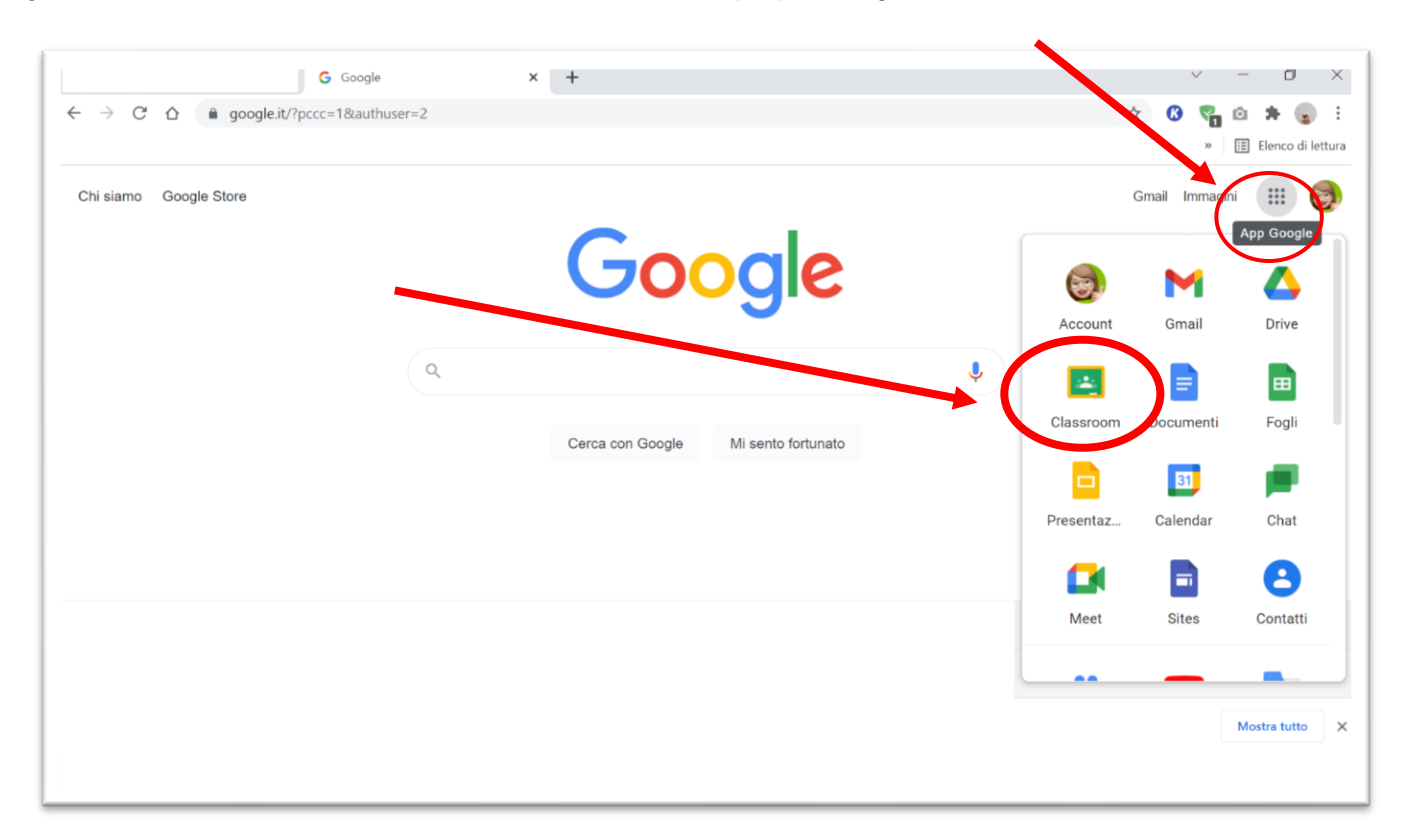

#### > Primo accesso da smartphone o da tablet

Il percorso o le diciture cambiano leggermente a seconda del telefono.

- Entrare nelle Impostazioni e cercare la voce Account, o una dicitura simile;
- scegliere Crea nuovo account, o Aggiungi account;
- compare una lista di tipi di account, scegliere Google;
- inserire l'indirizzo mail <u>nome.cognome@comprensivosatta.edu.it</u> e la password Satta2021;
- accettare i termini di servizio e tutte i permessi che verranno chiesti;
- inserire la nuova password.

IMPORTANTE!!!

Nei dispositivi mobili è indispensabile scaricare le App *Google Classroom* e Google Meet.